## 福祉のお仕事 事業所用サブシステム

【操作説明書】

2017年3月13日

社会福祉法人 全国社会福祉協議会 中央福祉人材センター

## 目 次

| 1. 基7         | 本的な操作                  | . 3 |  |
|---------------|------------------------|-----|--|
| 1.1.          | はじめに                   | . 4 |  |
| 1.2.          | 事業所の登録を申請する            | . 5 |  |
| 1.3.          | 事業所用サブシステムにログインする      | . 8 |  |
| 1.4.          | 事業所用サブシステムをログアウトする     | 10  |  |
| 1.5.          | 事業所用サブシステム ホームを表示する    | 11  |  |
| 2. パスワードの管理13 |                        |     |  |
| 2.1.          | パスワードを変更する             | 14  |  |
| 2.2.          | パスワードを忘れたときは           | 15  |  |
| 3. 事業所の管理17   |                        |     |  |
| 3.1.          | 事業所情報のホームを表示する         | 18  |  |
| 3.2.          | 事業所基本情報の修正を申請する        | 19  |  |
| 3.3.          | 法人事業所紹介を登録する           | 21  |  |
| 3.4.          | 法人事業所紹介を確認する           | 25  |  |
| 3.5.          | 事業所用サブシステム登録の抹消を申請する   | 26  |  |
| 4. 求)         | 人票の管理                  | 28  |  |
| 4.1.          | 求人票のホームを表示する           | 29  |  |
| 4.2.          | 求人票の新規登録を申請する          | 30  |  |
| 4.3.          | 求人票の承認状況を確認する          | 35  |  |
| 4.4.          | 求人票の登録内容を確認する          | 36  |  |
| 4.5.          | 求人票の修正登録を申請する          | 41  |  |
| 4.6.          | 求人票の下書きを登録する           | 43  |  |
| 4.7.          | 求人票の募集を終了する            | 44  |  |
| 4.8.          | 求人票の採否を登録する            | 46  |  |
| 4.9.          | 求人票の抹消登録を申請する          | 49  |  |
| 4.10.         | 既存の求人票を再利用して新規登録の申請をする | 52  |  |
| 5. 紹介         | 介状の管理                  | 53  |  |
| 5.1.          | 紹介状の未処理一覧を確認する         | 54  |  |
| 5.2.          | 紹介状を検索する               | 55  |  |
| 5.3.          | 紹介状を閲覧する               | 56  |  |
| 5.4.          | 紹介状の採否を登録する            | 58  |  |
| 5.5.          | 採用活動の表示について            | 61  |  |
| 6. 応募         | 募の管理                   | 63  |  |
| 6.1.          | 応募の未処理一覧を確認する          | 64  |  |
| 6.2.          | 応募を検索する                | 65  |  |

| 6.3.                     | 応募を閲覧する          |  |  |
|--------------------------|------------------|--|--|
| 6.4.                     | 応募の採否を登録する       |  |  |
| 6.5.                     | 応募用紙を出力する        |  |  |
| 7. スナ                    | カウトの管理           |  |  |
| 7.1.                     | スカウトのホームを表示する73  |  |  |
| 7.2.                     | スカウトを申請する75      |  |  |
| 7.3.                     | スカウトを検索する        |  |  |
| 7.4.                     | スカウト閲覧する         |  |  |
| 7.5.                     | スカウトの利用規約を確認する82 |  |  |
| 8. 情報提供の管理               |                  |  |  |
| 8.1.                     | 情報提供のホームを表示する    |  |  |
| 8.2.                     | 情報提供を検索する        |  |  |
| 8.3.                     | 情報提供を閲覧する        |  |  |
| <ol> <li>その他機能</li></ol> |                  |  |  |
| 9.1.                     | 検索条件の指定について      |  |  |
| 10. 賞                    | 資料               |  |  |
| 10.1.                    | 事業所基本情報の重要な項目    |  |  |
| 10.2.                    | 法人事業所紹介の重要な項目    |  |  |
| 10.3.                    | 求人票の重要な項目        |  |  |
| 10.4.                    | 通知メール一覧          |  |  |
| 10.5.                    | ブラウザの警告について95    |  |  |